# vorlon

# Rapid Response Breach Playbook - Snowflake

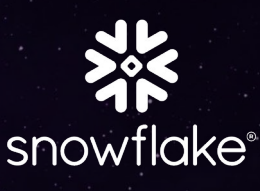

# Summary of Breach

In May 2024, Snowflake became aware of unauthorized access to some of its customer accounts, with threatrelated activity going back to mid-April 2025. Snowflake states that the unauthorized access likely stemmed from leaked customer credentials not a vulnerability in the platform. However, there are a number of preventive measures their customers can take if they are still concerned.

## **Investigation Steps**

#### **Identify Any Malicious/Unauthorized Access and Sessions**

- 1. Log into Snowflake.
- 2. Create to a new worksheet and name it accordingly.
- 3. Run the following query to list any usernames that have attempted a login from one of the suspicious IP addresses.

SELECT DISTINCT USER\_NAME FROM snowflake.account\_usage.login\_history WHERE client\_ip IN ( '104.223.91.28', '198.54.135.99', '184.147.100.29', '146.70.117.210', '198.54.130.153', '169.150.203.22', '185.156.46.163', '146.70.171.99', '206.217.206.108',

'45.86.221.146', '193.32.126.233', '87.249.134.11', '66.115.189.247', '104.129.24.124', '146.70.171.112', '198.54.135.67', '146.70.124.216', '45.134.142.200', '206.217.205.49', '146.70.117.56', '169.150.201.25', '66.63.167.147', '194.230.144.126', '146.70.165.227', '154.47.30.137', '154.47.30.150', '96.44.191.140', '146.70.166.176', '198.44.136.56', '176.123.6.193', '192.252.212.60', '173.44.63.112', '37.19.210.34', '37.19.210.21', '185.213.155.241', '198.44.136.82', '93.115.0.49', '204.152.216.105', '198.44.129.82', '185.248.85.59', '198.54.131.152', '102.165.16.161', '185.156.46.144', '45.134.140.144', '198.54.135.35', '176.123.3.132', '185.248.85.14',

'169.150.223.208', '162.33.177.32', '194.230.145.67', '5.47.87.202', '194.230.160.5', '194.230.147.127', '176.220.186.152', '194.230.160.237', '194.230.158.178', '194.230.145.76', '45.155.91.99', '194.230.158.107', '194.230.148.99', '194.230.144.50', '185.204.1.178', '79.127.217.44', '104.129.24.115', '146.70.119.24', '138.199.34.144', '198.44.136.35', '66.115.189.210', '206.217.206.88', '37.19.210.28', '146.70.225.67', '138.199.43.92', '149.102.246.3', '43.225.189.163', '185.201.188.34', '178.249.209.163', '199.116.118.210', '198.54.130.147', '156.59.50.195', '198.44.136.195', '198.44.129.67', '37.19.221.170', '96.44.189.99', '146.70.134.3', '66.115.189.200',

'103.75.11.51', '69.4.234.118', '146.70.173.195', '138.199.60.29', '66.115.189.160', '154.47.30.144', '178.249.211.80', '143.244.47.92', '146.70.132.227', '193.19.207.226', '46.19.136.227', '68.235.44.35', '103.136.147.4', '198.54.133.163', '169.150.203.16', '146.70.224.3', '87.249.134.15', '198.54.134.131', '142.147.89.226', '146.70.117.35', '193.19.207.196', '146.70.144.35', '146.70.173.131', '107.150.22.3', '169.150.201.29', '146.70.117.163', '146.70.138.195', '146.70.184.67', '104.129.57.67', '185.248.85.49', '146.70.168.67', '138.199.43.66', '79.127.217.35', '194.127.167.108', '194.36.25.49', '146.70.171.67', '138.199.60.3', '45.134.212.93',

'146.70.187.67', '66.63.167.163', '154.47.29.3', '149.102.246.16', '198.44.129.99', '146.70.128.195', '185.65.134.191', '146.70.119.35', '87.249.134.28', '149.102.240.67', '103.75.11.67', '69.4.234.124', '169.150.196.3', '169.150.201.3', '185.188.61.196', '87.249.134.2', '138.199.15.163', '45.134.213.195', '138.199.6.208', '169.150.227.223', '146.70.200.3', '149.88.22.156', '173.205.85.35', '206.217.206.48', '194.36.25.4', '154.47.16.48', '37.19.200.131', '146.70.166.131', '37.19.221.144', '149.88.20.207', '79.127.222.195', '194.127.167.88', '96.44.191.131', '69.4.234.119', '138.199.6.221', '146.70.128.227', '66.63.167.195', '169.150.196.16',

'185.201.188.4', '173.44.63.67', '79.127.222.208', '198.54.134.99', '198.54.135.131', '138.199.43.79', '66.115.189.190', '149.88.20.194', '141.98.252.190', '129.227.46.163', '31.171.154.51', '79.127.217.48', '69.4.234.116', '206.217.206.68', '103.125.233.19', '146.70.188.131', '169.150.227.198', '129.227.46.131', '198.44.136.99', '149.88.22.130', '193.138.7.138', '146.70.168.195', '169.150.203.29', '206.217.205.118', '146.70.185.3', '146.70.124.131', '194.127.199.32', '149.102.240.80', '143.244.47.79', '178.255.149.166', '188.241.176.195', '69.4.234.125', '138.199.21.240', '45.134.79.98', '178.249.209.176', '68.235.44.3', '198.54.133.131', '193.138.7.158',

'154.47.30.131', '204.152.216.115', '206.217.205.125', '37.19.200.144', '146.70.171.131', '198.54.130.99', '149.22.81.208', '146.70.197.131', '198.54.131.131', '138.199.15.147', '185.248.85.34', '143.244.47.66', '92.60.40.225', '178.249.214.3', '146.70.133.3', '179.43.189.67', '69.4.234.120', '146.70.199.195', '185.156.46.157', '45.134.142.194', '68.235.44.195', '209.54.101.131', '104.129.41.195', '146.70.225.3', '206.217.205.126', '103.136.147.130', '194.110.115.3', '178.249.211.93', '185.188.61.226', '194.110.115.35', '146.70.198.195', '169.150.198.67', '103.108.229.67', '138.199.60.16', '96.44.191.147', '31.170.22.16', '45.134.140.131', '169.150.196.29',

'103.216.220.19', '173.205.93.3', '146.70.199.131', '103.214.20.131', '149.88.22.143', '149.40.50.113', '138.199.21.227', '138.199.6.195', '103.216.220.35', '198.44.136.67', '199.116.118.194', '146.70.129.131', '199.116.118.233', '146.70.184.3', '185.254.75.14', '38.240.225.69', '149.22.81.195', '43.225.189.132', '45.134.142.207', '146.70.196.195', '198.44.140.195', '206.217.205.119', '38.240.225.37', '169.150.227.211', '37.19.200.157', '146.70.132.195', '146.70.211.67', '206.217.206.28', '178.249.214.16', '149.88.22.169', '149.88.104.16', '194.36.25.34', '146.70.197.195', '45.134.212.80', '156.59.50.227', '104.223.91.19', '198.54.130.131', '185.248.85.19',

'45.134.79.68', '45.134.142.220', '185.204.1.179', '146.70.129.99', '146.70.133.99', '69.4.234.122', '178.249.211.67', '198.54.131.163', '198.44.129.35', '103.108.231.51', '146.70.165.3', '37.19.221.157', '92.60.40.210', '154.47.16.35', '194.127.199.3', '37.19.210.2', '103.108.231.67', '204.152.216.99', '176.123.7.143', '176.123.10.35', (195.160.223.23)

For any results, assess the username and decide whether to disable the user account. To disable the user account simply run:

set user\_name = "SUSPECTED\_USER";
ALTER USER IDENTIFIER(\$user\_name) SET DISABLED = TRUE

**Alternatively**, you could automatically disable any users by utilising the above query and passing the results directly into the ALTER USER by:

| BEGIN                                                                |
|----------------------------------------------------------------------|
| FOR row IN (                                                         |
| SELECT DISTINCT USER_NAME FROM snowflake.account_usage.login_history |
| WHERE client_ip IN (                                                 |
| ʻ104.223.91.28',                                                     |
| ʻ198.54.135.99',                                                     |
| ʻ184.147.100.29',                                                    |
| ʻ146.70.117.210',                                                    |
| ʻ198.54.130.153',                                                    |
| ʻ169.150.203.22',                                                    |
| ʻ185.156.46.163',                                                    |
| ʻ146.70.171.99',                                                     |
| ʻ206.217.206.108',                                                   |
| ʻ45.86.221.146',                                                     |
| ʻ193.32.126.233',                                                    |
| ʻ87.249.134.11',                                                     |
| ʻ66.115.189.247',                                                    |
| ʻ104.129.24.124',                                                    |
| ʻ146.70.171.112',                                                    |
| ʻ198.54.135.67',                                                     |
| '146.70.124.216',                                                    |
| ʻ45.134.142.200ʻ,                                                    |
| ʻ206.217.205.49',                                                    |
| ʻ146.70.117.56',                                                     |
| ʻ169.150.201.25',                                                    |
| ʻ66.63.167.147',                                                     |
| ʻ194.230.144.126',                                                   |
| ʻ146.70.165.227',                                                    |
| ʻ154.47.30.137',                                                     |
| ʻ154.47.30.150',                                                     |
| ʻ96.44.191.140',                                                     |
| ʻ146.70.166.176',                                                    |
| ʻ198.44.136.56',                                                     |
| ʻ176.123.6.193',                                                     |
| ʻ192.252.212.60',                                                    |
|                                                                      |

'173.44.63.112', '37.19.210.34', '37.19.210.21', '185.213.155.241', '198.44.136.82', '93.115.0.49', '204.152.216.105', '198.44.129.82', '185.248.85.59', '198.54.131.152', '102.165.16.161', '185.156.46.144', '45.134.140.144', '198.54.135.35', '176.123.3.132', '185.248.85.14', '169.150.223.208', '162.33.177.32', '194.230.145.67', '5.47.87.202', '194.230.160.5', '194.230.147.127', '176.220.186.152', '194.230.160.237', '194.230.158.178', '194.230.145.76', '45.155.91.99', '194.230.158.107', '194.230.148.99', '194.230.144.50', '185.204.1.178', '79.127.217.44', '104.129.24.115', '146.70.119.24', '138.199.34.144', '198.44.136.35', '66.115.189.210', '206.217.206.88',

'37.19.210.28', '146.70.225.67', '138.199.43.92', '149.102.246.3', '43.225.189.163', '185.201.188.34', '178.249.209.163', '199.116.118.210', '198.54.130.147', '156.59.50.195', '198.44.136.195', '198.44.129.67', '37.19.221.170', '96.44.189.99', '146.70.134.3', '66.115.189.200', '103.75.11.51', '69.4.234.118', '146.70.173.195', '138.199.60.29', '66.115.189.160', '154.47.30.144', '178.249.211.80', '143.244.47.92', '146.70.132.227', '193.19.207.226', '46.19.136.227', '68.235.44.35', '103.136.147.4', '198.54.133.163', '169.150.203.16', '146.70.224.3', '87.249.134.15', '198.54.134.131', '142.147.89.226', '146.70.117.35', '193.19.207.196', '146.70.144.35',

'146.70.173.131', '107.150.22.3', '169.150.201.29', '146.70.117.163', '146.70.138.195', '146.70.184.67', '104.129.57.67', '185.248.85.49', '146.70.168.67', '138.199.43.66', '79.127.217.35', '194.127.167.108', '194.36.25.49', '146.70.171.67', '138.199.60.3', '45.134.212.93', '146.70.187.67', '66.63.167.163', '154.47.29.3', '149.102.246.16', '198.44.129.99', '146.70.128.195', '185.65.134.191', '146.70.119.35', '87.249.134.28', '149.102.240.67', '103.75.11.67', '69.4.234.124', '169.150.196.3', '169.150.201.3', '185.188.61.196', '87.249.134.2', '138.199.15.163', '45.134.213.195', '138.199.6.208', '169.150.227.223', '146.70.200.3', '149.88.22.156',

'173.205.85.35', '206.217.206.48', '194.36.25.4', '154.47.16.48', '37.19.200.131', '146.70.166.131', '37.19.221.144', '149.88.20.207', '79.127.222.195', '194.127.167.88', '96.44.191.131', '69.4.234.119', '138.199.6.221', '146.70.128.227', '66.63.167.195', '169.150.196.16', '185.201.188.4', '173.44.63.67', '79.127.222.208', '198.54.134.99', '198.54.135.131', '138.199.43.79', '66.115.189.190', '149.88.20.194', '141.98.252.190', '129.227.46.163', '31.171.154.51', '79.127.217.48', '69.4.234.116', '206.217.206.68', '103.125.233.19', '146.70.188.131', '169.150.227.198', '129.227.46.131', '198.44.136.99', '149.88.22.130', '193.138.7.138', '146.70.168.195',

'169.150.203.29', '206.217.205.118', '146.70.185.3', '146.70.124.131', '194.127.199.32', '149.102.240.80', '143.244.47.79', '178.255.149.166', '188.241.176.195', '69.4.234.125', '138.199.21.240', '45.134.79.98', '178.249.209.176', '68.235.44.3', '198.54.133.131', '193.138.7.158', '154.47.30.131', '204.152.216.115', '206.217.205.125', '37.19.200.144', '146.70.171.131', '198.54.130.99', '149.22.81.208', '146.70.197.131', '198.54.131.131', '138.199.15.147', '185.248.85.34', '143.244.47.66', '92.60.40.225', '178.249.214.3', '146.70.133.3', '179.43.189.67', '69.4.234.120', '146.70.199.195', '185.156.46.157', '45.134.142.194', '68.235.44.195', '209.54.101.131',

'104.129.41.195', '146.70.225.3', '206.217.205.126', '103.136.147.130', '194.110.115.3', '178.249.211.93', '185.188.61.226', '194.110.115.35', '146.70.198.195', '169.150.198.67', '103.108.229.67', '138.199.60.16', '96.44.191.147', '31.170.22.16', '45.134.140.131', '169.150.196.29', '103.216.220.19', '173.205.93.3', '146.70.199.131', '103.214.20.131', '149.88.22.143', '149.40.50.113', '138.199.21.227', '138.199.6.195', '103.216.220.35', '198.44.136.67', '199.116.118.194', '146.70.129.131', '199.116.118.233', '146.70.184.3', '185.254.75.14', '38.240.225.69', '149.22.81.195', '43.225.189.132', '45.134.142.207', '146.70.196.195', '198.44.140.195', '206.217.205.119',

'38.240.225.37', '169.150.227.211', '37.19.200.157', '146.70.132.195', '146.70.211.67', '206.217.206.28', '178.249.214.16', '149.88.22.169', '149.88.104.16', '194.36.25.34', '146.70.197.195', '45.134.212.80', '156.59.50.227', '104.223.91.19', '198.54.130.131', '185.248.85.19', '45.134.79.68', '45.134.142.220', '185.204.1.179', '146.70.129.99', '146.70.133.99', '69.4.234.122', '178.249.211.67', '198.54.131.163', '198.44.129.35', '103.108.231.51', '146.70.165.3', '37.19.221.157', '92.60.40.210', '154.47.16.35', '194.127.199.3', '37.19.210.2', '103.108.231.67', '204.152.216.99', '176.123.7.143', '176.123.10.35', (195.160.223.23)

#### vorlon

)

```
DO
EXECUTE IMMEDIATE 'ALTER USER ' || row.USER_NAME || ' SET DISABLED =
TRUE';
END FOR;
END;
```

4. Run the following query to identify access from any of the two suspicious clients provided by Snowflake:

```
SELECT * FROM snowflake.account_usage.sessions
WHERE PARSE_JSON(CLIENT_ENVIRONMENT):APPLICATION = 'rapeflake'
OR (
PARSE_JSON(CLIENT_ENVIRONMENT):APPLICATION = 'DBeaver_DBeaverUltimate'
AND
PARSE_JSON(CLIENT_ENVIRONMENT):OS = 'Windows Server 2022'
)
```

If any of the queries above return any user accounts that may be suspicious, the following query can be used to disable them:

```
set user_name = "SUSPECTED_USER";
ALTER USER IDENTIFIER($user_name) SET DISABLED = TRUE
```

**Alternatively**, run the following query to automatically disable any user that had made a call using the suspicious client app names:

| √ = 'rapeflak |
|---------------|
|               |
| I = 'DBeaver  |
|               |
|               |
| rver 2022'    |
|               |
|               |
|               |
| ED = TRUE';   |
|               |
|               |
|               |

\*\*\*Disabling a user will abort all queries and SQL statements currently running or scheduled by the user. All existing sessions for the user are also closed and the user will not be able to log into Snowflake anymore.

#### **Investigate Actions Taken by Suspected Users**

- 1. Log into Snowflake.
- For each user name in which a login was identified from one of the suspicious IP addresses, run the following replacing the 'SUSPECTED\_USER' with the user name found in the results from step 3 and 4 above.

```
set u_name = 'SUSPECTED_USER';
set s_time = '2024-04-01';
set e_time = CURRENT_TIMESTAMP;
```

SELECT \* FROM snowflake.account\_usage.query\_history WHERE user\_name = \$u\_name AND start\_time BETWEEN \$s\_time AND \$e\_time ORDER BY start\_time;

3. Using the results from step 2 above, replace the QUERY\_ID and execute:

```
set q_id = 'QUERY_ID';
set s_time = '2024-04-01';
set e_time = CURRENT_TIMESTAMP;
SELECT
*
FROM snowflake.account_usage.external_access_history e
join snowflake.account_usage.query_history q on e.query_id = q.query_id
WHERE q.query_id = $q_id
AND start_time BETWEEN $s_time
AND $e_time
ORDER BY start_time;
```

4. Run the following query and review any sessions for unusual applications:

```
SELECT COUNT(*) AS client_app_count, PARSE_JSON(client_environment) :APPLICATION

:: STRING AS client_application, PARSE_JSON(client_environment) :OS :: STRING AS

client_os, PARSE_JSON(client_environment) :OS_VERSION :: STRING AS client_os_version

FROM snowflake.account_usage.sessions sessions

WHERE 1 = 1

AND sessions.created_on >= '2024-04-01'

GROUP BY ALL

ORDER BY 1 ASC;
```

### **Best Practices for Security Hygiene in Snowflake**

- Restrict user accounts and app integrations in Snowflake to the least privileged access.
- Periodically review user accounts for inactivity; cross-reference user accounts in Snowflake with your IAM platform to ensure terminated users have their access removed.
- Use key pair authentication or OAuth (client credentials grant) instead of static passwords for service accounts.
  - Execute the following to find inactive user accounts:

SELECT name AS username, login\_name, email, created\_on, last\_success\_login FROM TABLE(SNOWFLAKE.ACCOUNT\_USAGE.USERS) WHERE login\_disabled = TRUE;

- Set up account-level and user-level network policies for admin users.
  - Run this query.
- Go through existing accounts and restrict how data can be exported by executing:

alter account set PREVENT\_UNLOAD\_TO\_INLINE\_URL = true; alter account set REQUIRE\_STORAGE\_INTEGRATION\_FOR\_STAGE\_CREATION = true; alter account set REQUIRE\_STORAGE\_INTEGRATION\_FOR\_STAGE\_OPERATION = true; alter account set PREVENT\_UNLOAD\_TO\_INTERNAL\_STAGES = true;

• Review accounts for unauthorized privilege escalation or configuration changes after running this query:

select user\_name || ' granted the ' || role\_name || ' role on ' || end\_time ||' [' || query\_text ||']' as Grants from query\_history where execution\_status = 'SUCCESS'

```
and query_type = 'GRANT' and
query_text ilike '%grant%accountadmin%to%'
order by end_time desc;
```

//Example query to detect unauthorized change management/ security anomalies
SELECT

```
query_text,
user_name,
role_name,
start_time,
end_time
FROM snowflake.account_usage.query_history
WHERE execution_status = 'SUCCESS'
  AND query_type NOT in ('SELECT')
  AND (query_text ILIKE '%create role%'
    OR query_text ILIKE '%manage grants%'
    OR query_text ILIKE '%create integration%'
    OR guery_text ILIKE '%alter integration%'
    OR query_text ILIKE '%create share%'
    OR query_text ILIKE '%create account%'
    OR query_text ILIKE '%monitor usage%'
    OR query_text ILIKE '%ownership%'
    OR query_text ILIKE '%drop table%'
    OR query_text ILIKE '%drop database%'
    OR query_text ILIKE '%create stage%'
    OR query_text ILIKE '%drop stage%'
    OR query_text ILIKE '%alter stage%'
    OR query_text ILIKE '%create user%'
    OR query_text ILIKE '%alter user%'
    OR guery_text ILIKE '%drop user%'
    OR query_text ILIKE '%create_network_policy%'
    OR query_text ILIKE '%alter_network_policy%'
    OR query_text ILIKE '%drop_network_policy%'
    OR query_text ILIKE '%copy%'
    )
```

ORDER BY end\_time desc;

## **Vorion Customers**

For Vorlon customers already observing Snowflake - we recommend the following steps:

#### 1. Check for traffic from the listed IP addresses in the Traffic Inspector.

• If there is any traffic to your Snowflake instance from those IP addresses, revoke the associated secret or user account.

| Traffic Inspector 4 | Results   |                          |                  | S Reset View   | E Group By: | ✓ 🚺 Manage Columns     |
|---------------------|-----------|--------------------------|------------------|----------------|-------------|------------------------|
| Source App          | Dest App  | URI/Intent               | Source IP        | Sensitive Data | Secret      | Timestamp $\downarrow$ |
| O Unknown Entity    | Snowflake | /api/v2/statements SELEC | 206.217.206.68   | ₿ 6            | Marketing   | 01/20/25 02:50:        |
| O Unknown Entity    | Snowflake | /api/v2/statements SELEC | @ 206.217.206.68 | ₿ 6            | Marketing   | 01/20/25 02:40:        |
| Unknown Entity      | Snowflake | /api/v2/statements SELEC | @ 206.217.206.68 | 6              | Marketing   | 01/20/25 02:32:        |
| Unknown Entity      | Snowflake | LOGIN                    | @ 206.217.206.68 | 6              | Marketing   | 01/19/25 08:37:2       |

#### 2. Review all alerts for Snowflake.

| lerts                                                                                                    |                                                                                                    |                                                                      |                                                                                                    |                                                          |
|----------------------------------------------------------------------------------------------------|----------------------------------------------------------------------------------------------------|----------------------------------------------------------------------|----------------------------------------------------------------------------------------------------|----------------------------------------------------------|
|                                                                                                    | Endpoint Access Be<br>Anomaly<br>Snowflake                                                                                                    | havior                                                               |                                                                                                    | <mark>∕ledium</mark>                                     |
| A se<br>appl<br>© A                                                                                                    | cret "Marketing" was observed connecting<br>ication that it does not normally connect<br>Imaty, Khazakstan                                                                                           | to an endpoint for s<br>to.                                          | snowflake                                                                                                    | Respond                                                  |
| A se<br>appl<br>© A<br>Endpoint Access Behavi                                                                                                    | cret "Marketing" was observed connecting<br>ication that it does not normally connect<br>Imaty, Khazakstan<br>or Anomaly                                                                             | to an endpoint for s                                                 | snowflake<br>Idpoint Access Behavior Anomaly                                                                                                    | Respond                                                  |
| A se<br>appl<br>A se<br>appl<br>A<br>A<br>A<br>A<br>A<br>A<br>A<br>A<br>A<br>A<br>A<br>A<br>A                                                                                                    | cret "Marketing" was observed connecting<br>ication that it does not normally connect<br>Imaty, Khazakstan<br>or Anomaly                                                                             | to an endpoint for s                                                 | nowflake<br>Idpoint Access Behavior Anomaly                                                                                                    | Respond       Medium     Open       01/23/25 11:12:01 A  |
| A se<br>appl<br>appl<br>a | cret "Marketing" was observed connecting<br>ication that it does not normally connect<br>Imaty, Khazakstan<br>or Anomaly Open Ol/23/25 11:12:01 Af<br>ved connecting to an<br>t it does not normally | to an endpoint for s<br>co.<br>En<br>A secret IT_SV<br>snowflake app | nowflake<br>Idpoint Access Behavior Anomaly<br>Iowflake<br>C was observed connecting to an endpoin<br>lication that it does not normally connect | Medium     C Open       01/23/25 11:12:01 A       at for |

#### 3. In the Secrets screen, review and consider revoking the following:

- Snowflake secrets and user accounts that have not been used in over 60 days.
- Admin level Snowflake secrets.

| Revoke Secret                                                                                                    | × |
|----------------------------------------------------------------------------------------------------|---|
| By revoking this secret the connection<br>between the following apps will be affected,<br>are you sure you want to revoke it? |   |
| aws ¿? → 攀                                                                                                    |   |
| ⊕ - どう ※                                                                                                    |   |
| \$\frac{1}{2}\$ +1 × −− \$\frac{1}{2}\$                                                                                       |   |
| <u>Cancel</u> ಭ Yes, Revoke                                                                                                   |   |

## **About Vorion**

Vorlon is the first easy way to detect and respond to third-party breaches. With Vorlon Third-Party Application Detection and Response (TADR), your vendor app ecosystem finally gets proactive security coverage like you have for your endpoints and cloud. After an agentless, proxy-free setup, you can monitor sensitive data flows, manage secrets, detect anomalies, and revoke access. Powered by patent-pending DataMatrix® technology, Vorlon creates an algorithmic model of your applications and connected services for faster, Al-driven remediation. Backed by Accel and SOC 2 Type 2 Certified, Vorlon is trusted by Fortune 500 companies and startups.

Learn more at vorlonsecurity.com.